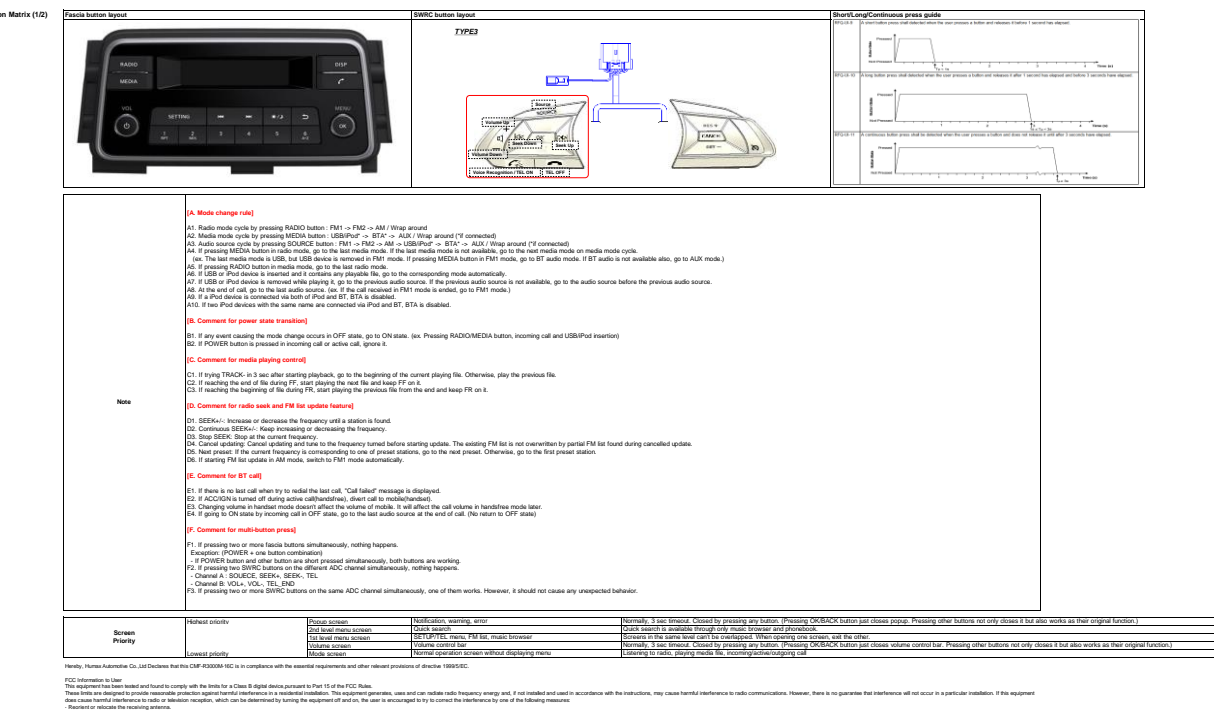

das causa herari diherinis on solar sixiam region, and causis derendari yang te segeneral di an'a ne traccarget en ya conset te n consette te segene termina di anti si consette termina di anti se termina di anti segune termina di anti consette termina consette te segene termina collari si consette termina di anti segune termina di anti segune termina di anti segu

| Renault & Nissan :: If a post of the deploy of the deploy | Source Screen<br>13:24<br>NAMEXX<br>Source Screen<br>NAMEXX<br>valiable, rado unit shall display<br>for unit shall display frequency.<br>with RDS lost, the radio unit shall<br>he last received PS name during 10 | ]                                                           | Renaut & Nissan would like to b<br>With Station 2<br>Mit Station 3<br>Renaut & Nissan would like to b<br>Push and Nissan would like to b<br>Push and Nissan would like to b<br>Push and Nissan would like to b<br>Push and Nissan would like to b<br>Push and Push b<br>Renaut to b<br>Reger beep will co<br>If Radio List is reached from BA<br>stored in fact in BAND 1. Lean fi<br>BAND 1 or 2) | P1<br>1 Long press<br>able to set presets in the FM<br>when in list screen will store prest - but<br>ad only<br>ND 1, when preset is stored, it is<br>or BAND 2.<br>stored in BAND 1, when Radio List is<br>m in the list (without discrimination of | Renault & Nissan :<br>Roger beep is sounded                           | ]                                            |
|----------------------------------------------------------------------------------------------------|----------------------------------------------------------------------------------------------------|-------------------------------------------------------------|----------------------------------------------------------------------------------------------------|----------------------------------------------------------------------------------------------------|-----------------------------------------------------------------------|----------------------------------------------|
| Manual Tune: STEP BY STEP                                                                                                    |                                                                                                    |                                                             |                                                                                                    |                                                                                                    |                                                                       |                                              |
| GOM South America Example                                                                                                    |                                                                                                    | FOLLOWING SCREENS ARE ALSO APPLICABLE                       | FOR AM                                                                                                    | ]                                                                                                    |                                                                       |                                              |
| FM1<br>100.4 MHz                                                                                                    | Each Anti-Clockwise 1Step is the b                                                                                                    | Radio Source Screen FM1 100.5 MHz below Table Each C        | FM1                                                                                                    | Radio Source Screen                                                                                                    |                                                                       |                                              |
|                                                                                                    |                                                                                                    | Refer to "Radio Frequency" tab                              |                                                                                                    |                                                                                                    |                                                                       |                                              |
|                                                                                                    |                                                                                                    |                                                             |                                                                                                    |                                                                                                    |                                                                       |                                              |
|                                                                                                    |                                                                                                    | FOLLOWING SCREENS ARE ALSO APPLICABLE                       | FOR AM                                                                                                    | 1                                                                                                    |                                                                       |                                              |
| TUNER SEEK FUNCTION: STEP BY STEP<br>Radio Source Screer                                                                                                    |                                                                                                    | Radio Source Screen                                         | F                                                                                                    | Radio Source Screen                                                                                                    |                                                                       |                                              |
| FM1                                                                                                    | ~                                                                                                    | FM1                                                         | >> FM1                                                                                                    |                                                                                                    |                                                                       |                                              |
|                                                                                                    | +                                                                                                    | 400 50 MUL-                                                 | short pross                                                                                                    | 400 EE MU-                                                                                                    |                                                                       |                                              |
| 100.45 MHz                                                                                                    | East slist is as helew                                                                                                    |                                                             | Fook elistric es helew Tekla                                                                                                    | 0s < Short Press < 1s                                                                                                    |                                                                       |                                              |
|                                                                                                    | Each click is as below                                                                                                    | Table                                                       | Each click is as below I able                                                                                                    | 1s < Long Press                                                                                                    |                                                                       |                                              |
|                                                                                                    |                                                                                                    | Refer to "Radio Frequency" tab                              |                                                                                                    |                                                                                                    |                                                                       |                                              |
|                                                                                                    |                                                                                                    |                                                             |                                                                                                    |                                                                                                    |                                                                       |                                              |
|                                                                                                    |                                                                                                    |                                                             |                                                                                                    |                                                                                                    |                                                                       |                                              |
| TUNER SEEK FUNCTION: STOP TO THE NEXT / PREVIOUS                                                                                                    | STATION WITH GOOD FIELD STREN                                                                                                    | IGTH                                                        |                                                                                                    |                                                                                                    |                                                                       |                                              |
| Radio Source Screen                                                                                                    |                                                                                                    | Radio Source Screen                                         |                                                                                                    | Radio Source Screen                                                                                                    | Once the << or >> button is relea                                     | sed, seek operation                          |
| FM1                                                                                                    |                                                                                                    | FM1                                                         | FM1                                                                                                    |                                                                                                    | So the tuner will go 1 cycle and a<br>frequency before the customer a | vallable.<br>stop to the previous<br>action. |
| 100.00 MHz                                                                                                    | long press                                                                                                    | 100.50 MHz                                                  | long press                                                                                                    | 100.90 MHz                                                                                                    |                                                                       |                                              |
|                                                                                                    | Step is as below                                                                                                    |                                                             | Step is as below                                                                                                    |                                                                                                    |                                                                       |                                              |
|                                                                                                    |                                                                                                    |                                                             |                                                                                                    |                                                                                                    |                                                                       |                                              |
|                                                                                                    |                                                                                                    | Refer to "Radio Frequency" tab                              |                                                                                                    |                                                                                                    |                                                                       |                                              |
|                                                                                                    |                                                                                                    |                                                             |                                                                                                    |                                                                                                    |                                                                       |                                              |
| Behaviour is the following :<br>Once the Press is a Long P                                                                                                    | ress -> Continuous freque                                                                                                    | ancy scrolling until Button is release                      | d                                                                                                    |                                                                                                    |                                                                       |                                              |
| Once the Button is released                                                                                                    | I, then it is seek +/- function                                                                                                    | on                                                          |                                                                                                    |                                                                                                    |                                                                       |                                              |
|                                                                                                    |                                                                                                    |                                                             |                                                                                                    |                                                                                                    |                                                                       |                                              |
| Display Strategy for : TUNER SEEK FUNCTION: STOP TO TH                                                                                                    | IE NEXT / PREVIOUS STATION WITH                                                                                                    | H GOOD FIELD STRENGTH                                       |                                                                                                    | Padia Source Sore                                                                                                    |                                                                       |                                              |
| FM1 13:24                                                                                                    | > FM1                                                                                                    | adio Source Screen                                          | Seek function is                                                                                                    | 1 13:25                                                                                                    |                                                                       |                                              |
|                                                                                                    |                                                                                                    |                                                             | tuner stops on<br>the                                                                                                    |                                                                                                    |                                                                       |                                              |
| PSNAMEXX                                                                                                    | long press                                                                                                    | 100.20 MHz                                                  | station with                                                                                                    | PSNAMEYY                                                                                                    |                                                                       |                                              |
| If PSNAME available                                                                                                    | During tuner seek, the<br>user shall be able to<br>see frequencies                                                                                                    | long press                                                  | strength                                                                                                    | 100.90 MHz is the next station with goo<br>If PSNAME available                                                                                                    | d field strength                                                      |                                              |
| If not, frequency is displayed                                                                                                    | increase/decrease                                                                                                    | 15 10/0000                                                  |                                                                                                    | If not, 100.90 MHz frequency is displayed                                                                                                    | ed                                                                    |                                              |
| -                                                                                                    |                                                                                                    |                                                             |                                                                                                    |                                                                                                    |                                                                       |                                              |
| R                                                                                                    | TUNER SEEK FUNCTION: STEP BY                                                                                                    | gside Presets teatures, trequency management will b<br>STEP | a as tollowing :                                                                                                    |                                                                                                    |                                                                       |                                              |
| .                                                                                                    | TUNER SEEK FUNCTION: STOP TO                                                                                                    | THE NEXT / PREVIOUS STATION WITH GOOD FIE                   | LD STRENGTH                                                                                                    |                                                                                                    |                                                                       |                                              |
|                                                                                                    |                                                                                                    |                                                             |                                                                                                    |                                                                                                    |                                                                       |                                              |

Radio

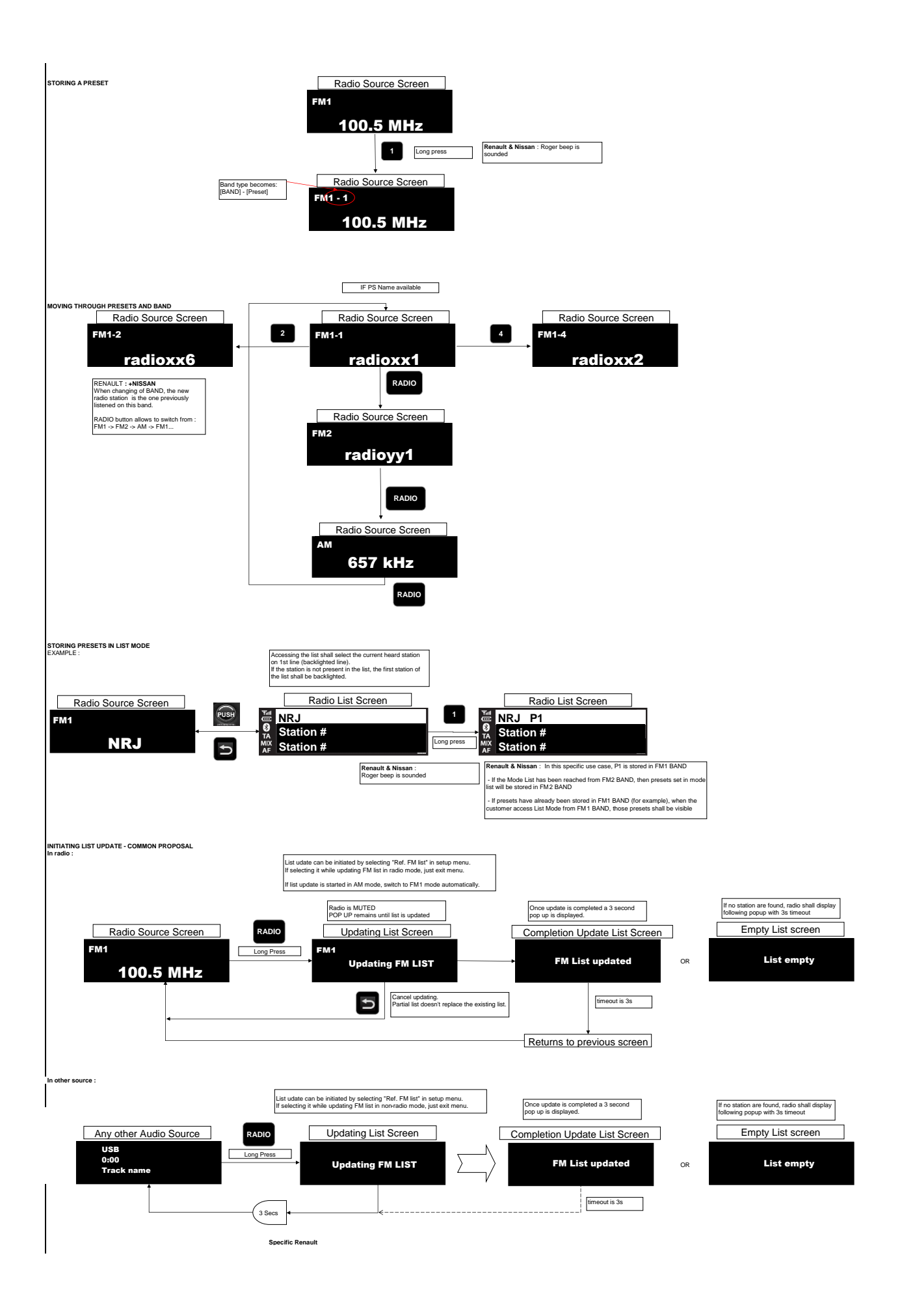

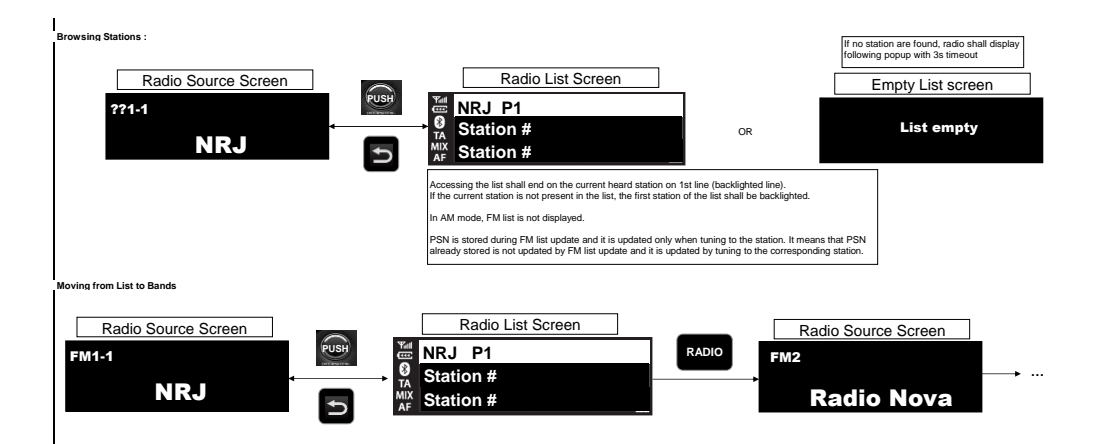

USB Source

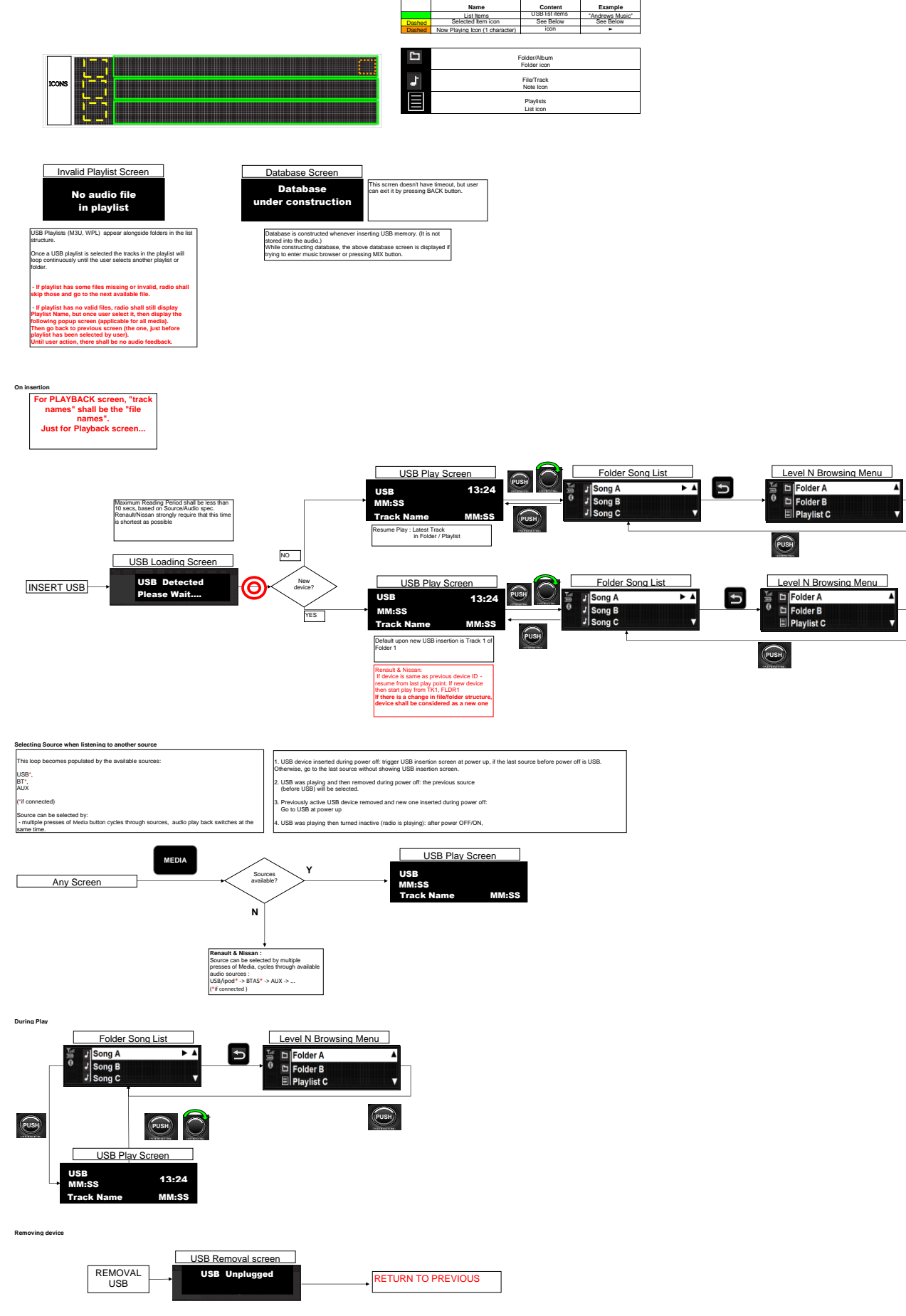

| [                                                                                                    | USB Error Screen                                                 |                                                               |     |
|----------------------------------------------------------------------------------------------------|------------------------------------------------------------------|---------------------------------------------------------------|-----|
| Back to previous<br>audio source                                                                                                    | USB not supported                                                | To be displayed also if USB Device is bad<br>or not formatted |     |
| If the song selected from browser is not valid audio file, then show<br>If not requested from browser, next audio file should be played wit | "Invalid file" for 3 seconds. And then play<br>hout this message | previous audio file with focusing last selected file in brow  | ser |
|                                                                                                    | USB Error Screen                                                 |                                                               |     |
|                                                                                                    | Invalid file                                                     |                                                               |     |
| If USB with several USB devices is connected                                                                                                |                                                                  | _                                                             |     |
|                                                                                                    | USB Hub Error Screen                                             |                                                               |     |
| Back to previous<br>audio source                                                                                                    | USB Hub not<br>supported                                         |                                                               |     |
| If USB device does not contain audio files                                                                                                  |                                                                  |                                                               |     |
|                                                                                                    | No Audio File Screen No audio file detected                      | To be displayed also if USB Device is<br>empty                |     |

If USB device is not supported (communication failure)

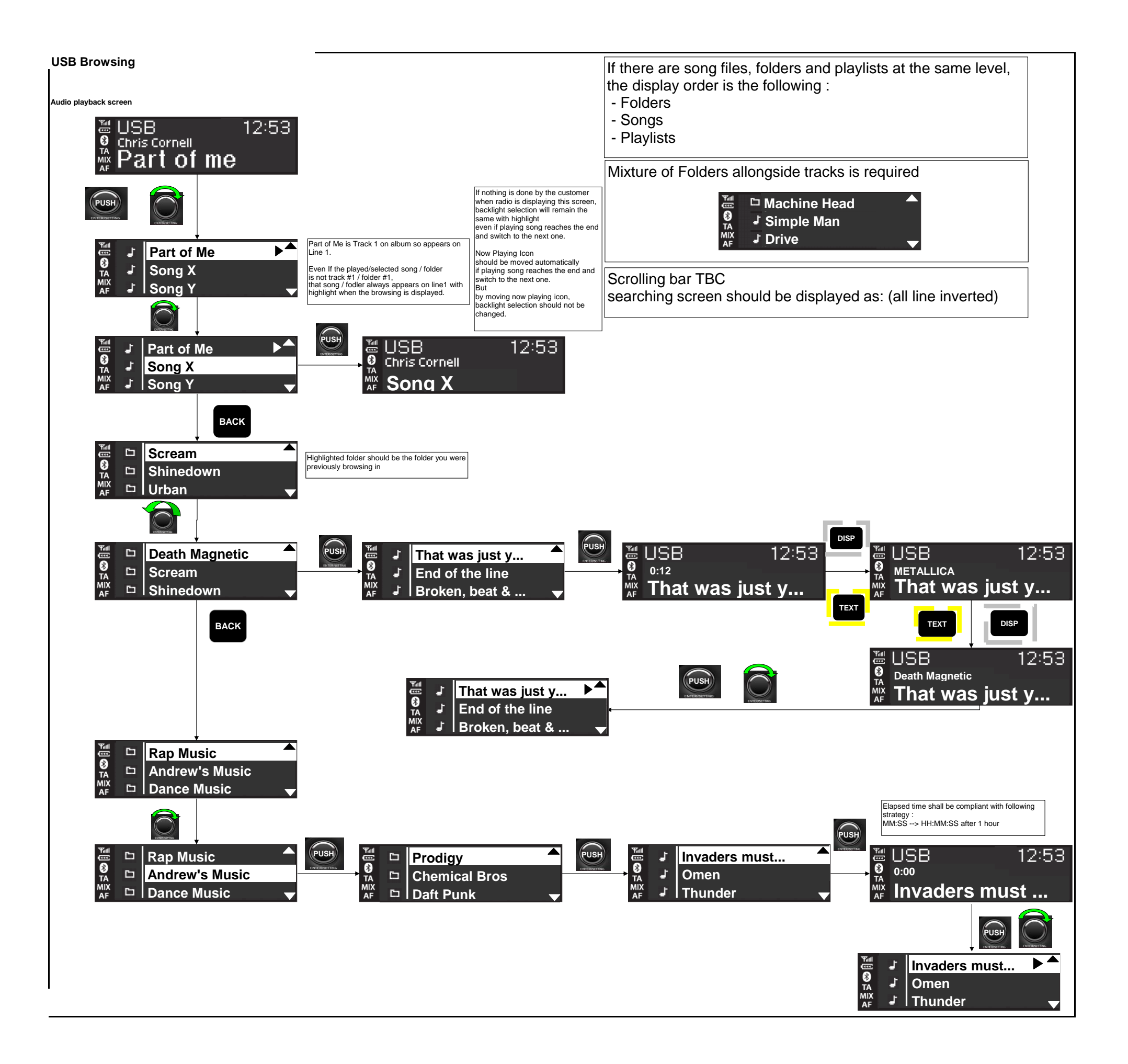

## iPod Source

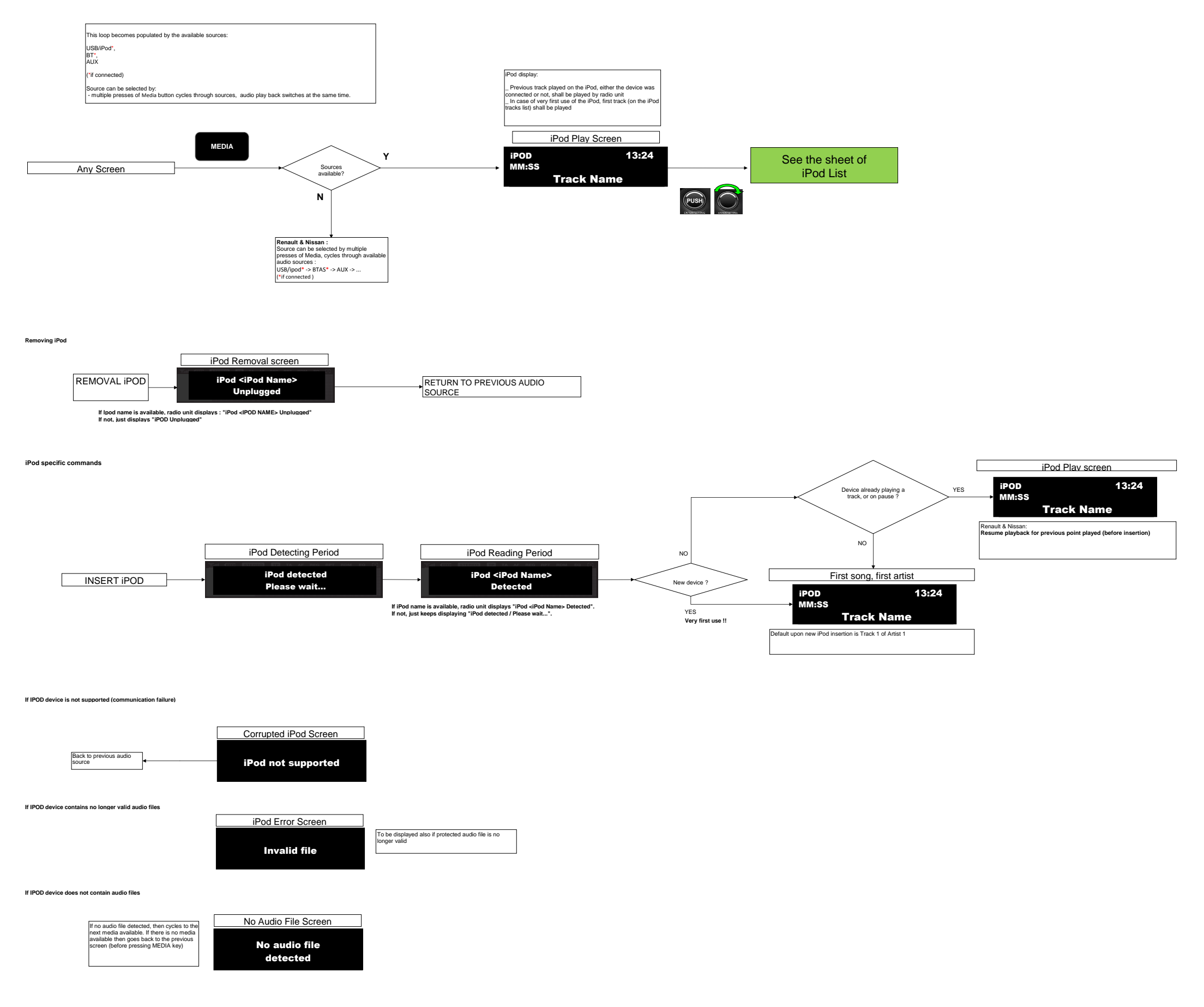

## iPod List

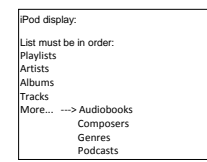

|           |                   |                    | 6 J I           |                | 6 J Z          |
|-----------|-------------------|--------------------|-----------------|----------------|----------------|
| Deptn 1   | Depth 2           | Depth 3            | Depth 4         | Depth 5        | Depth 6        |
| Playlists | List of playlists | List of tracks     |                 |                |                |
| Artists   | All albums        | All tracks         | List of tracks  |                |                |
|           |                   | List of albums     | List of tracks  |                |                |
|           | List of artists   | List of albums     | List of tracks  |                |                |
| Albums    | All tracks        | List of tracks     |                 |                |                |
|           | List of albums    | List of tracks     |                 |                |                |
| Tracks    | List of tracks    |                    |                 |                |                |
| More      | Audiobooks        | List of audiobooks |                 |                |                |
|           | Composers         | All albums         | All tracks      | List of tracks |                |
|           |                   |                    | List of albums  | List of tracks |                |
|           |                   | List of composers  | List of albums  | List of tracks |                |
|           | Genres            | All artists        | All albums      | All tracks     | List of tracks |
|           |                   |                    |                 | List of albums | List of tracks |
|           |                   |                    | List of artists | List of albums | List of tracks |
|           |                   | List of genres     | List of artists | List of albums | List of tracks |
|           | Podcasts          | List of Podcasts   |                 |                |                |

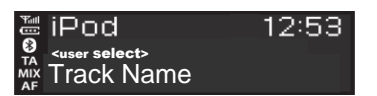

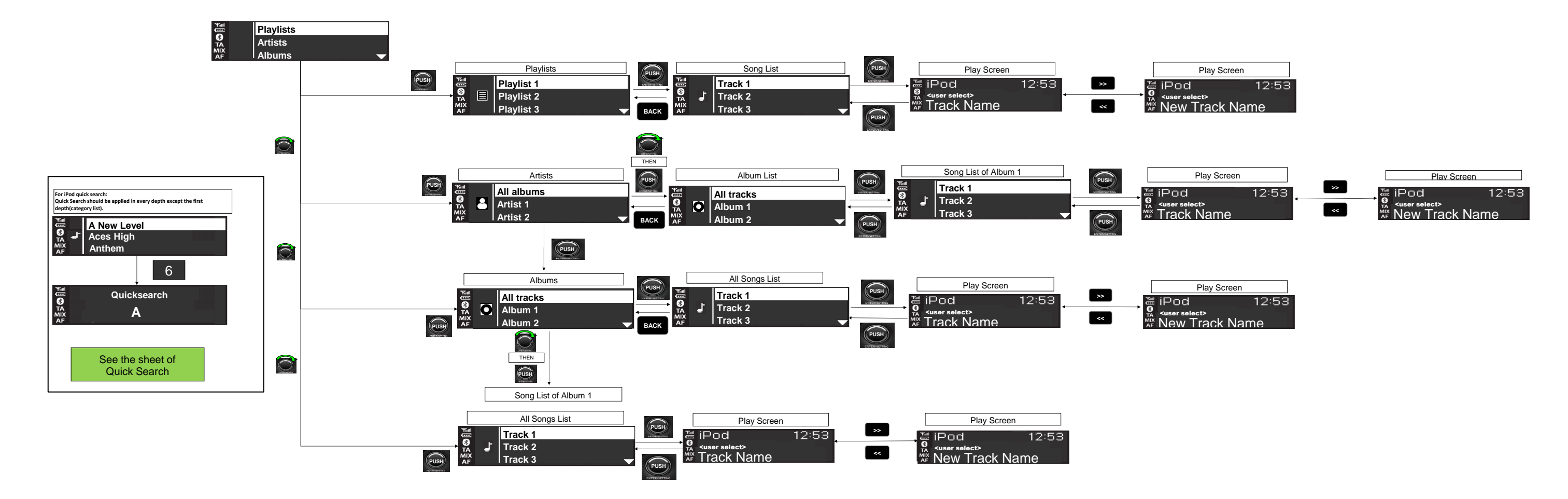

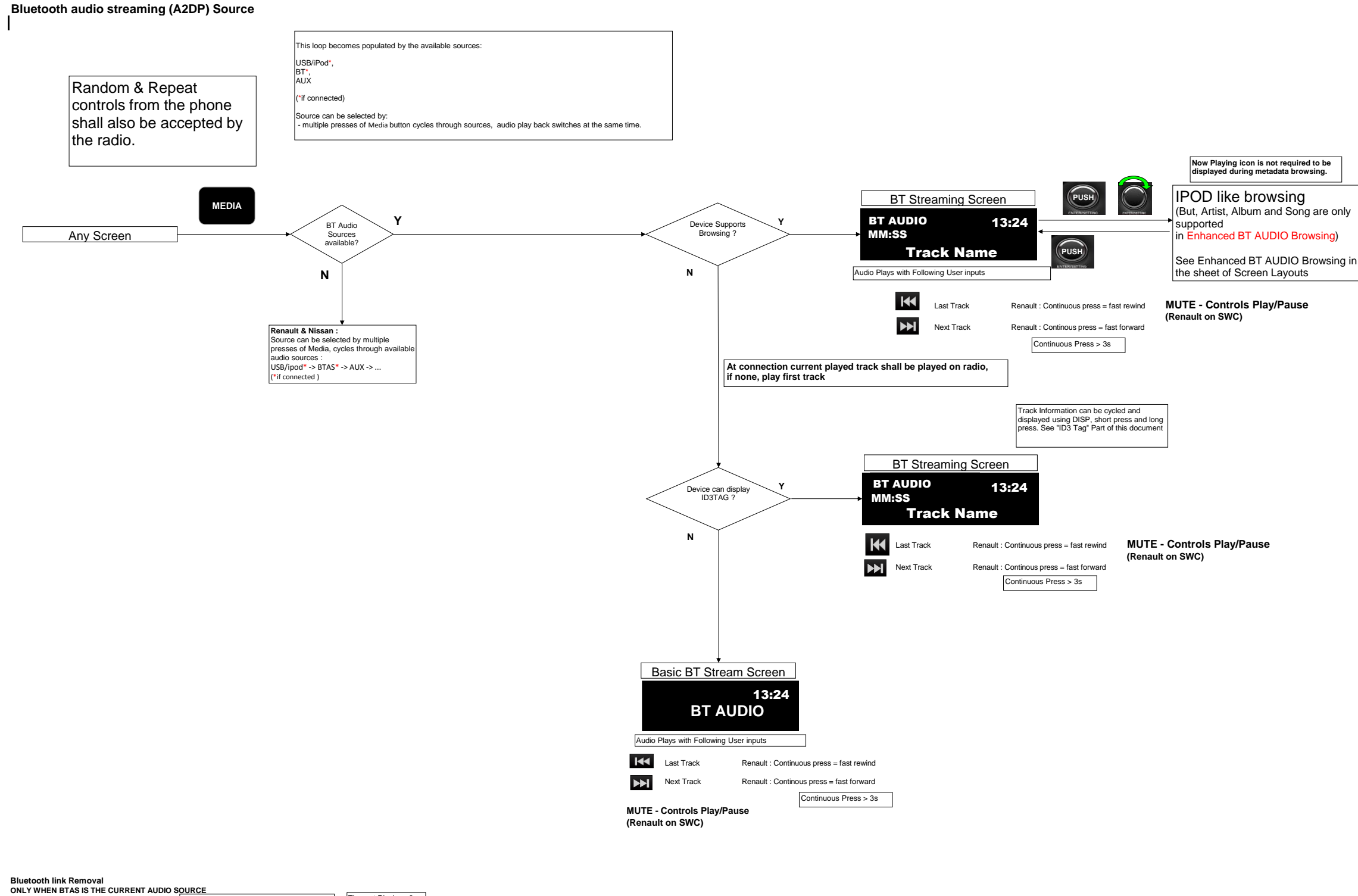

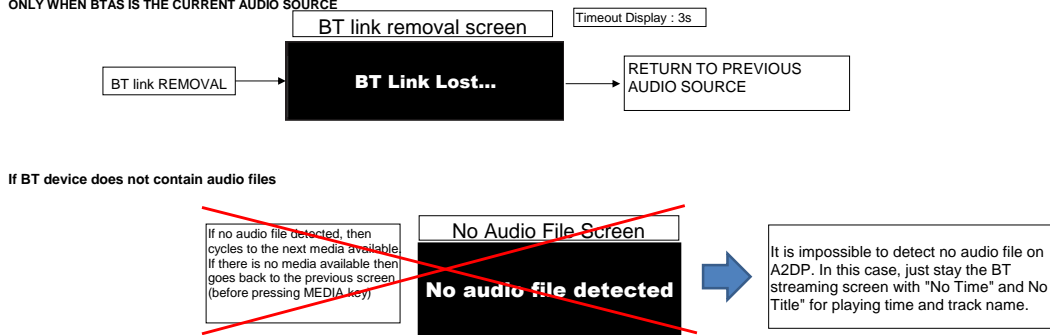

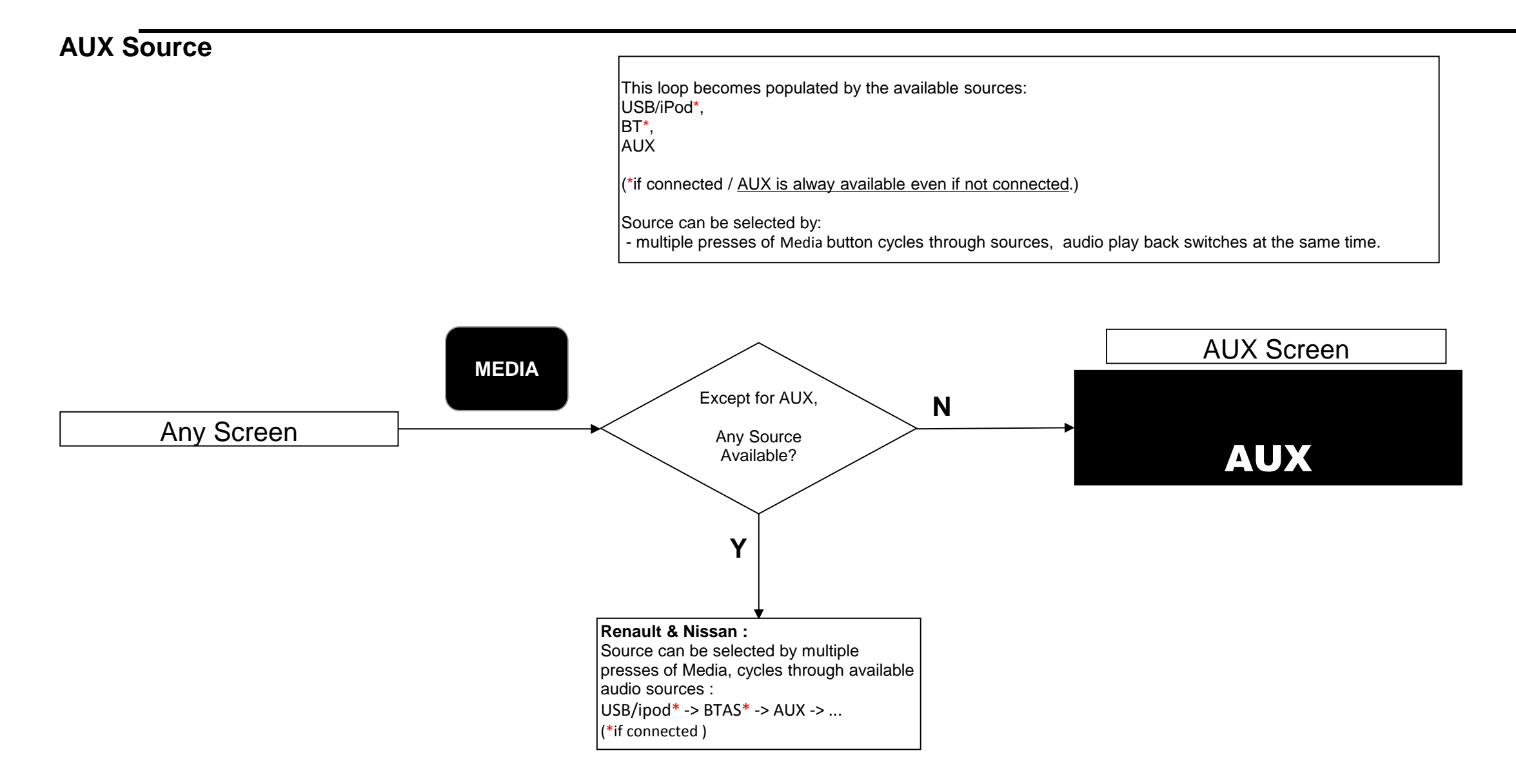

## **Telephone Operations**

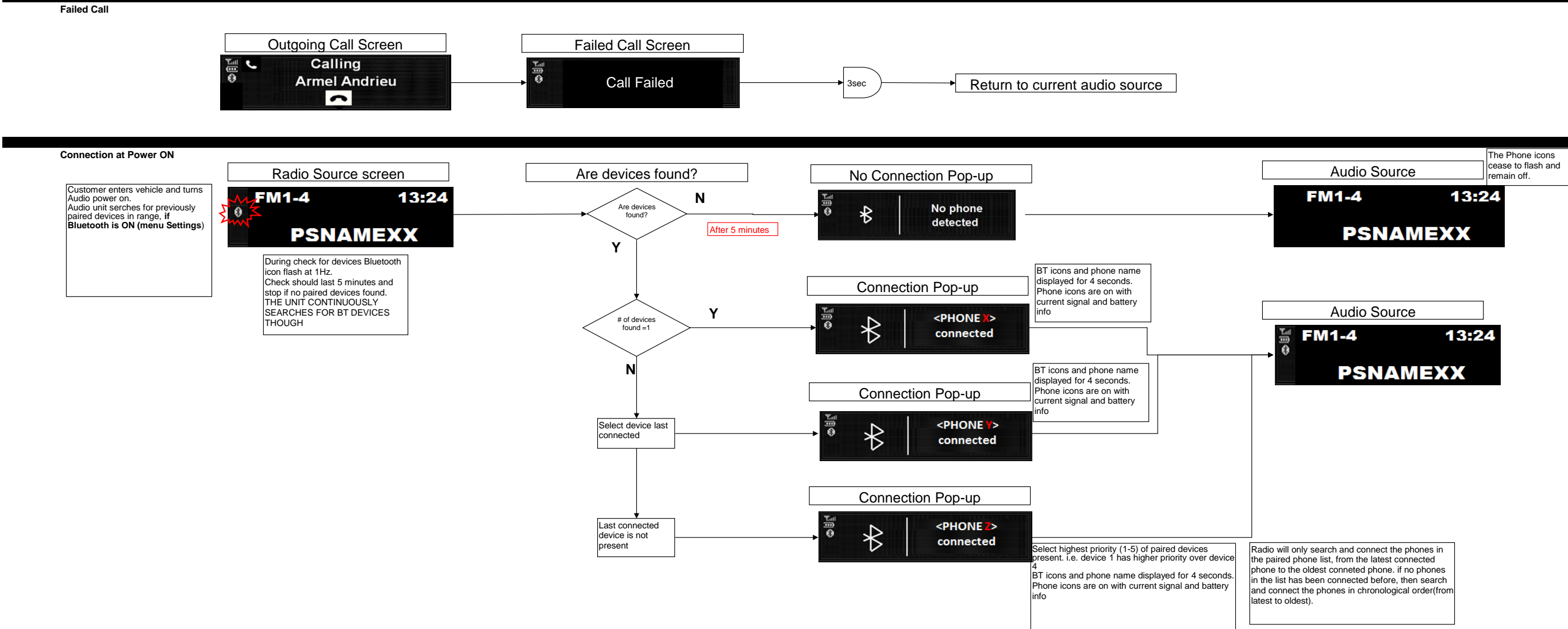

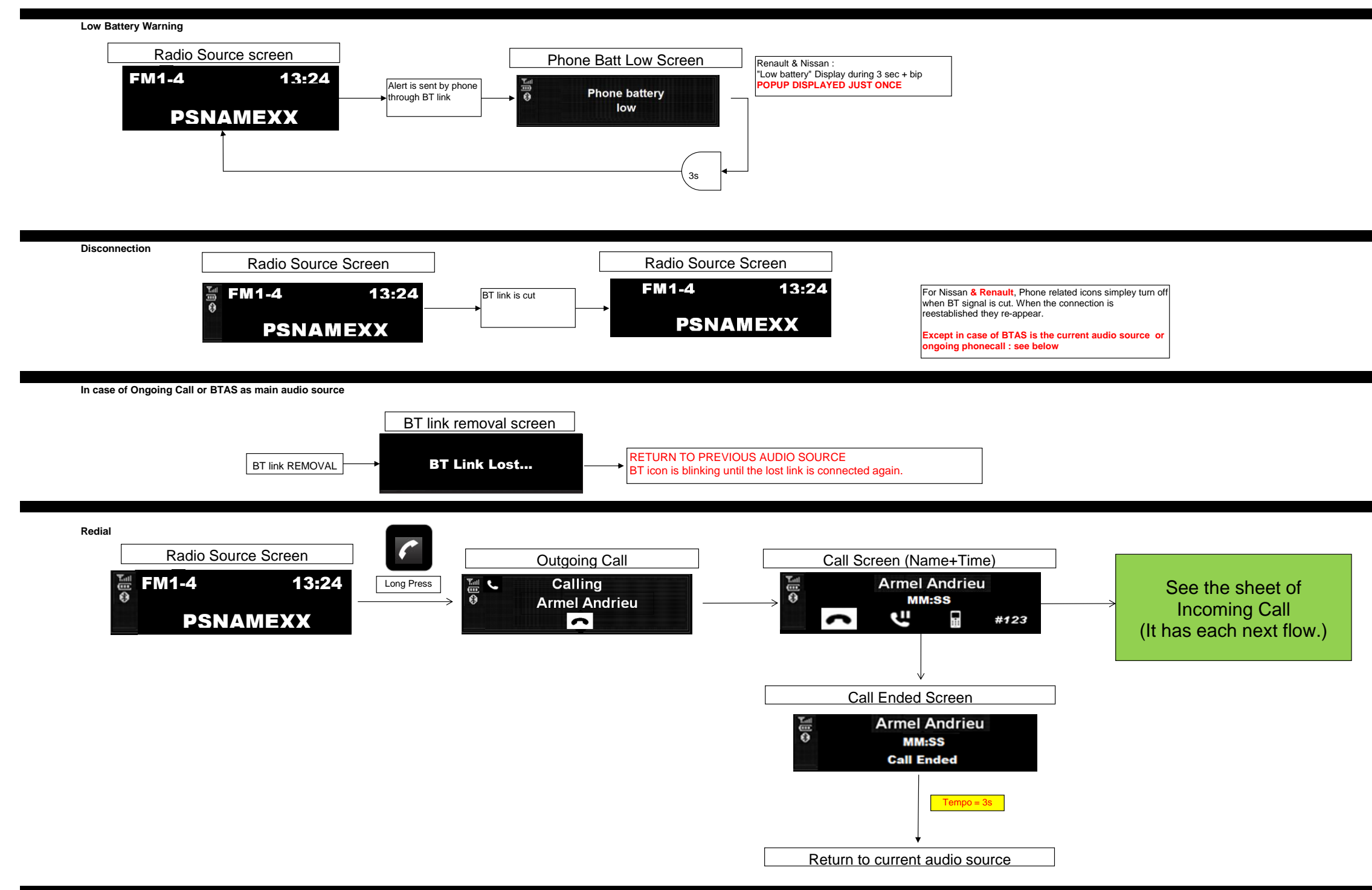

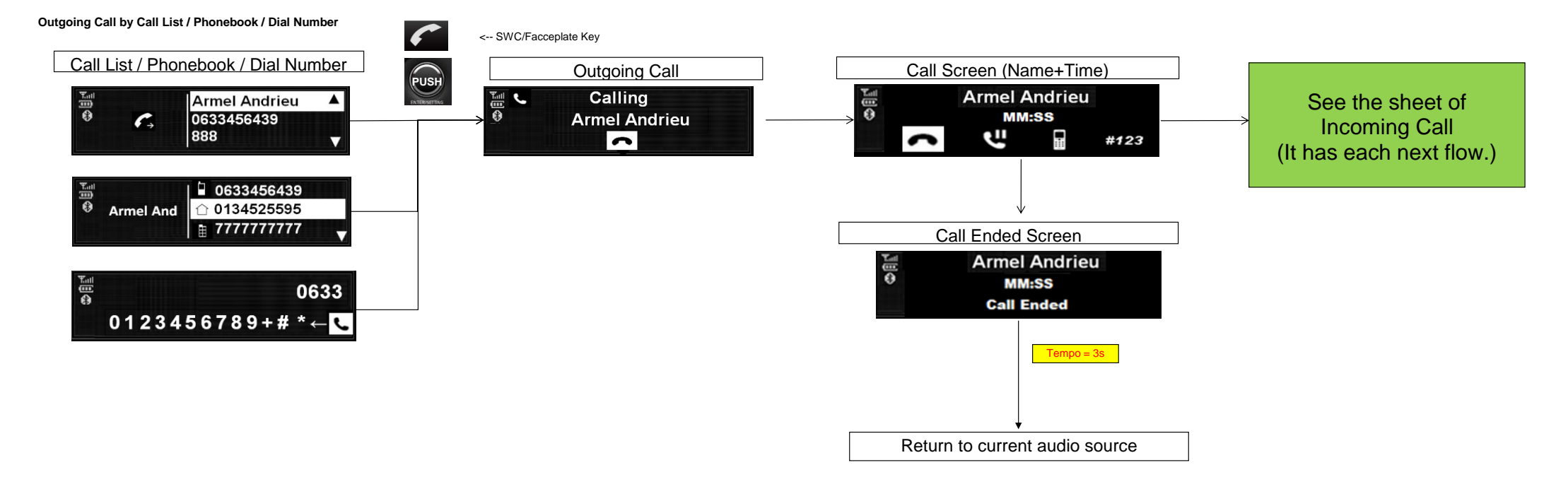

In communication :

=> Short press : Hang up, whatever the state

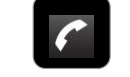

=> Short press : Pick-up the call During incoming call : 6

=> Long press : Reject the call

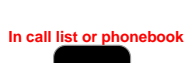

=> SP Select the call number or name, and launch the call

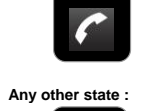

6

=> Enter in the telephony menu => <u>When a phone is connected</u>, LP shall redial the last phone number previously called

## Name or Number Display Strategy

Priority 1 > Name Priority 2> Number

If contact's name is on the phonebook or contact list, CMF-B should be display the contact's name firstly. If not, CMF-B should display the number, alternally.

example

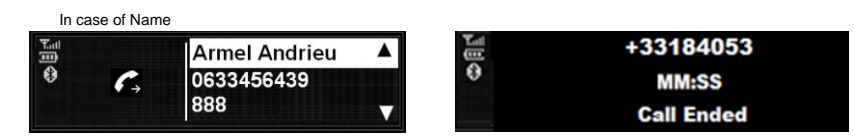

In case of Number

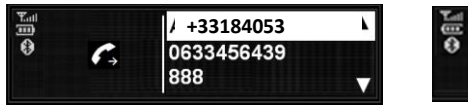

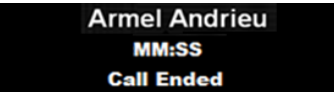

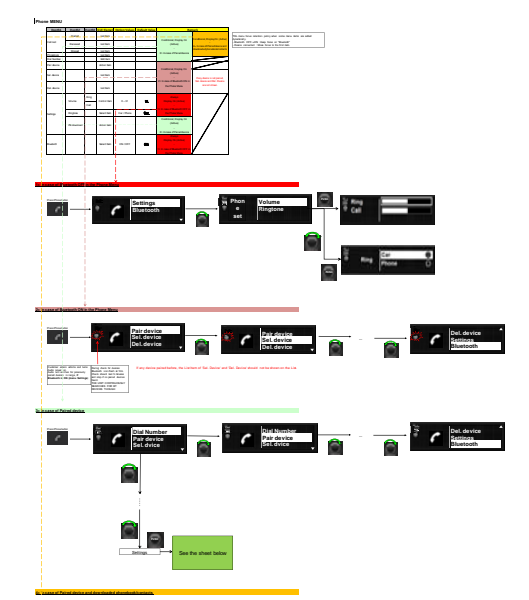

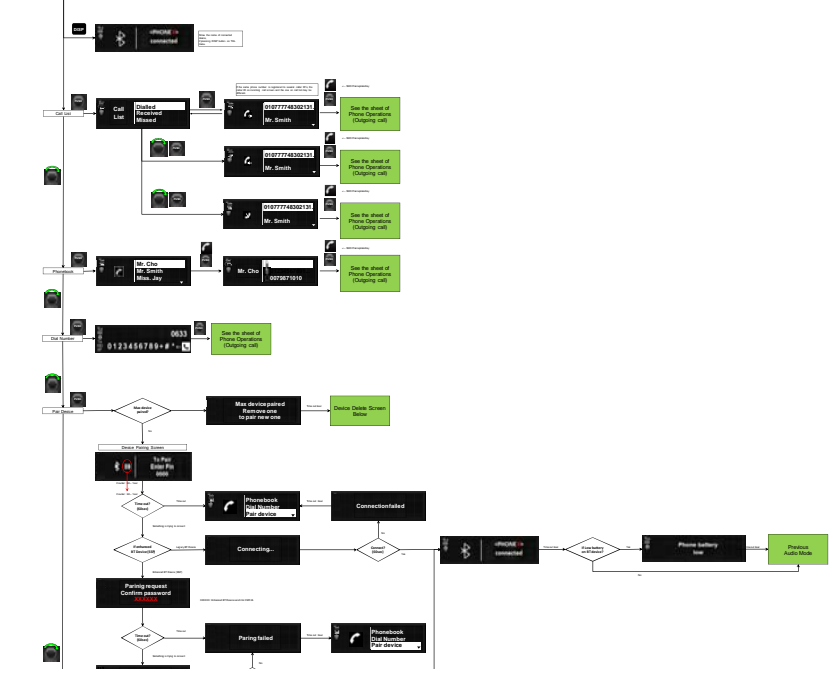

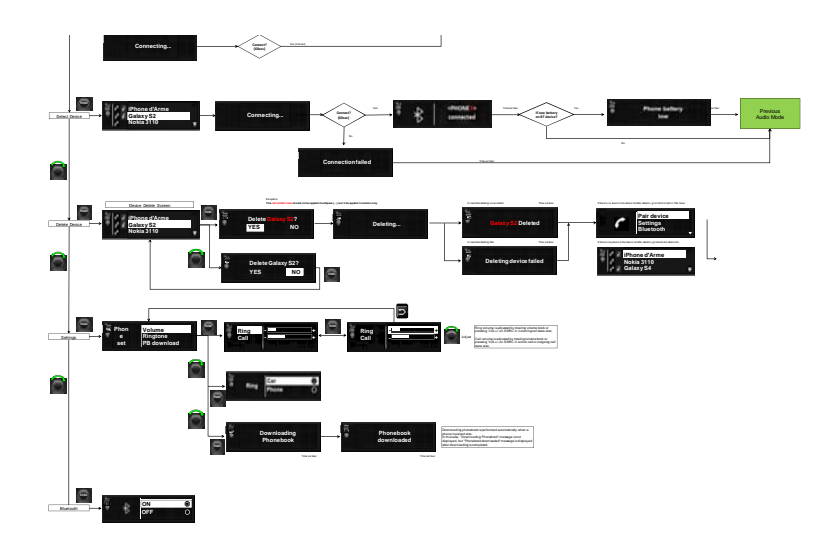

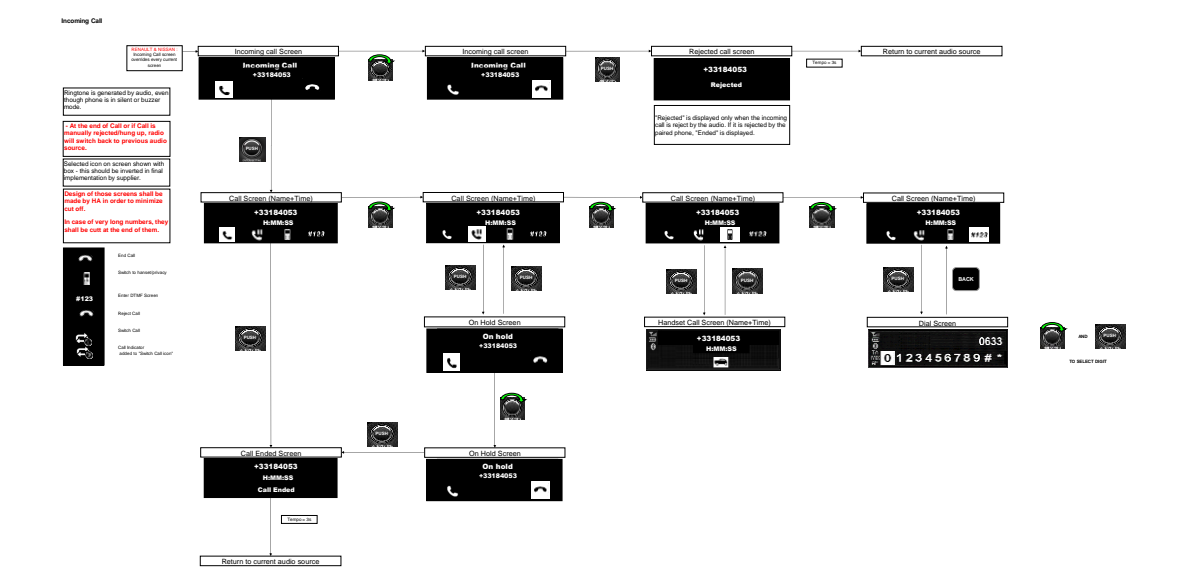

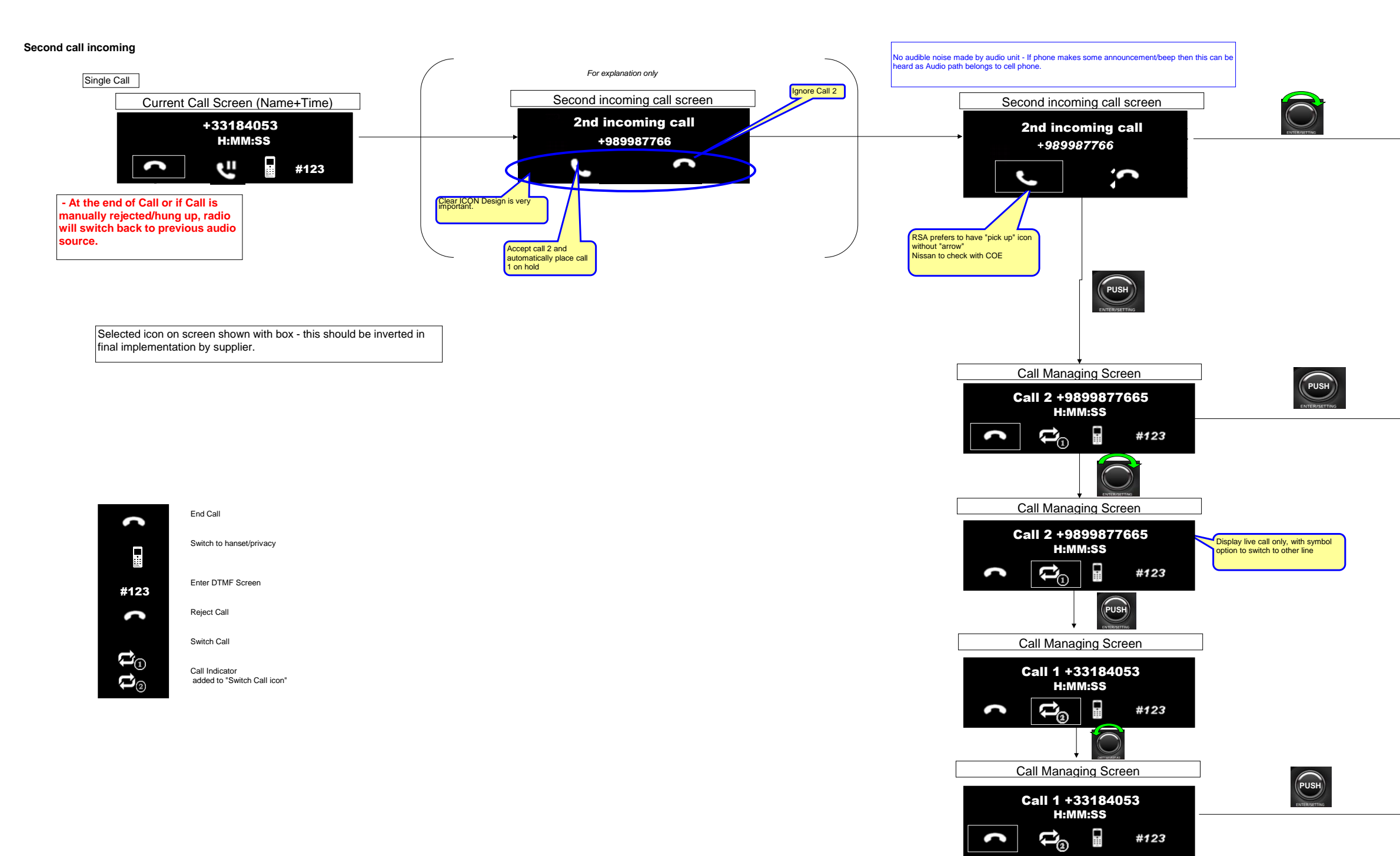

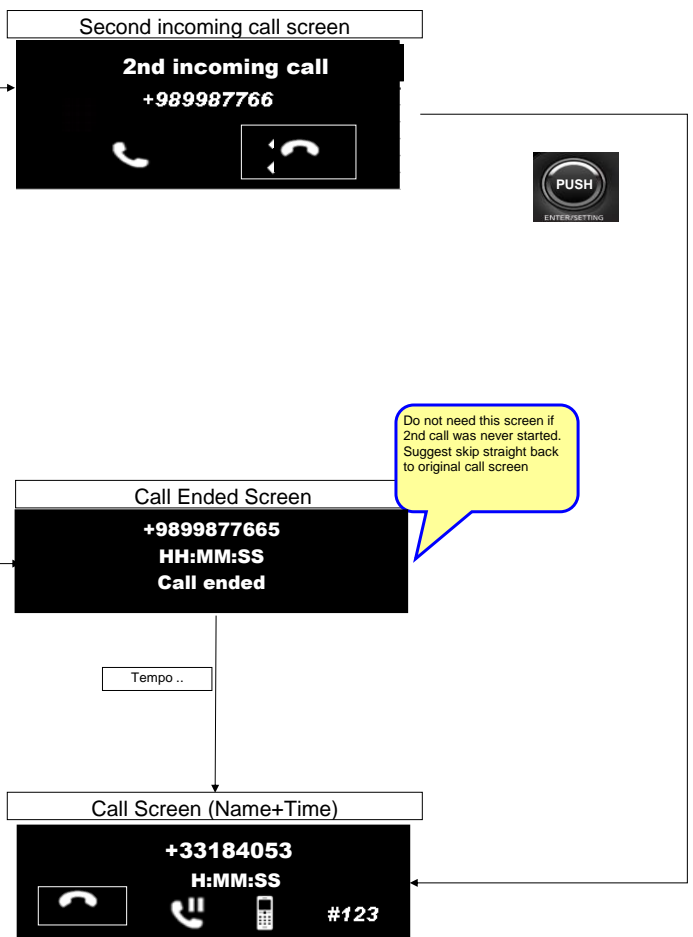

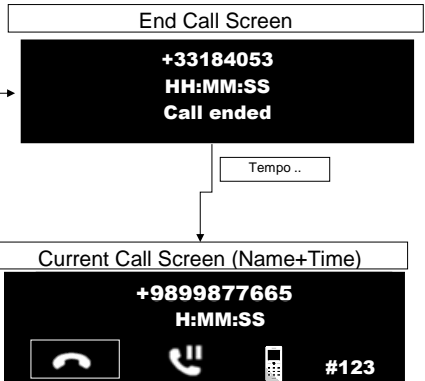

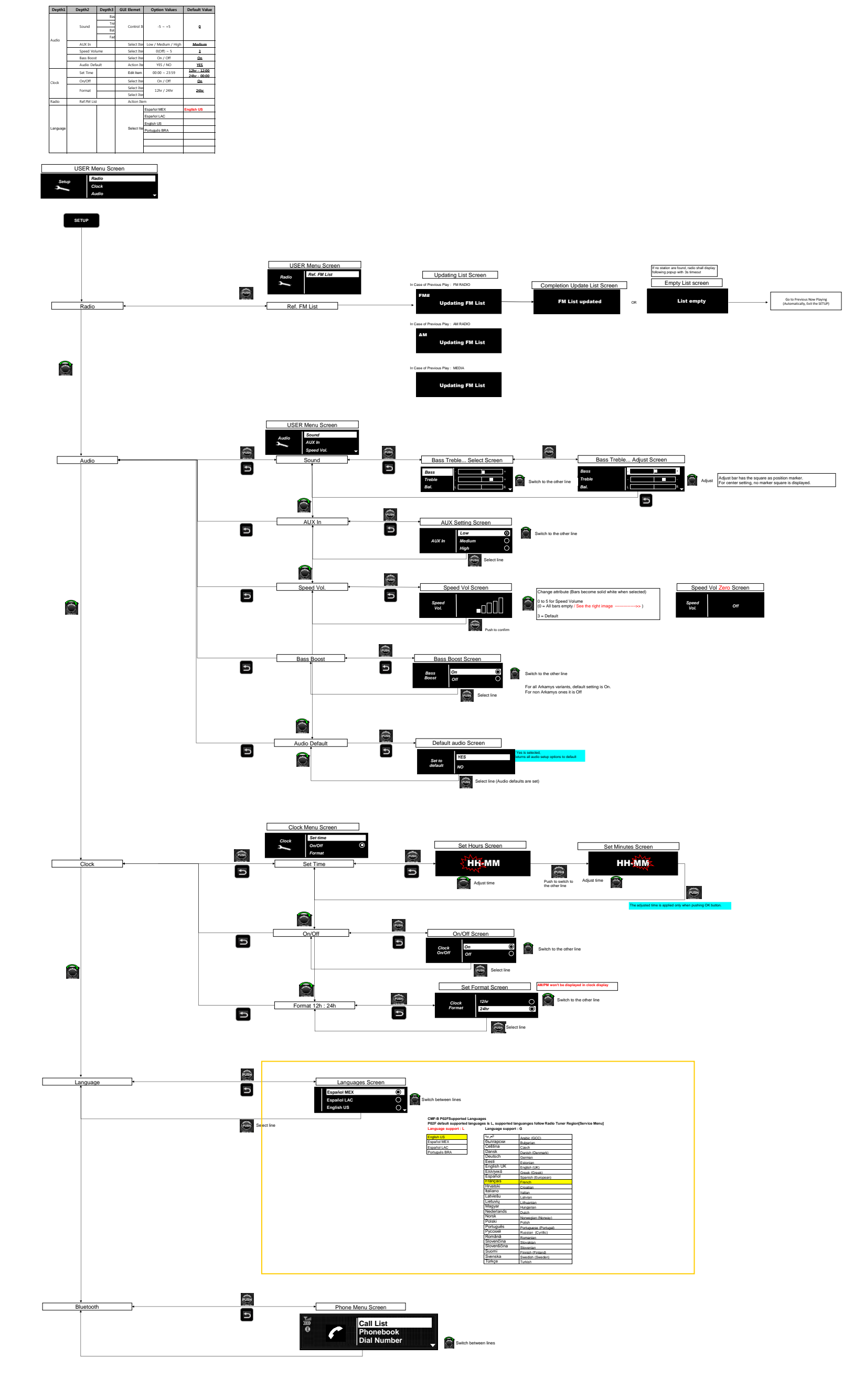

SETUP MENU

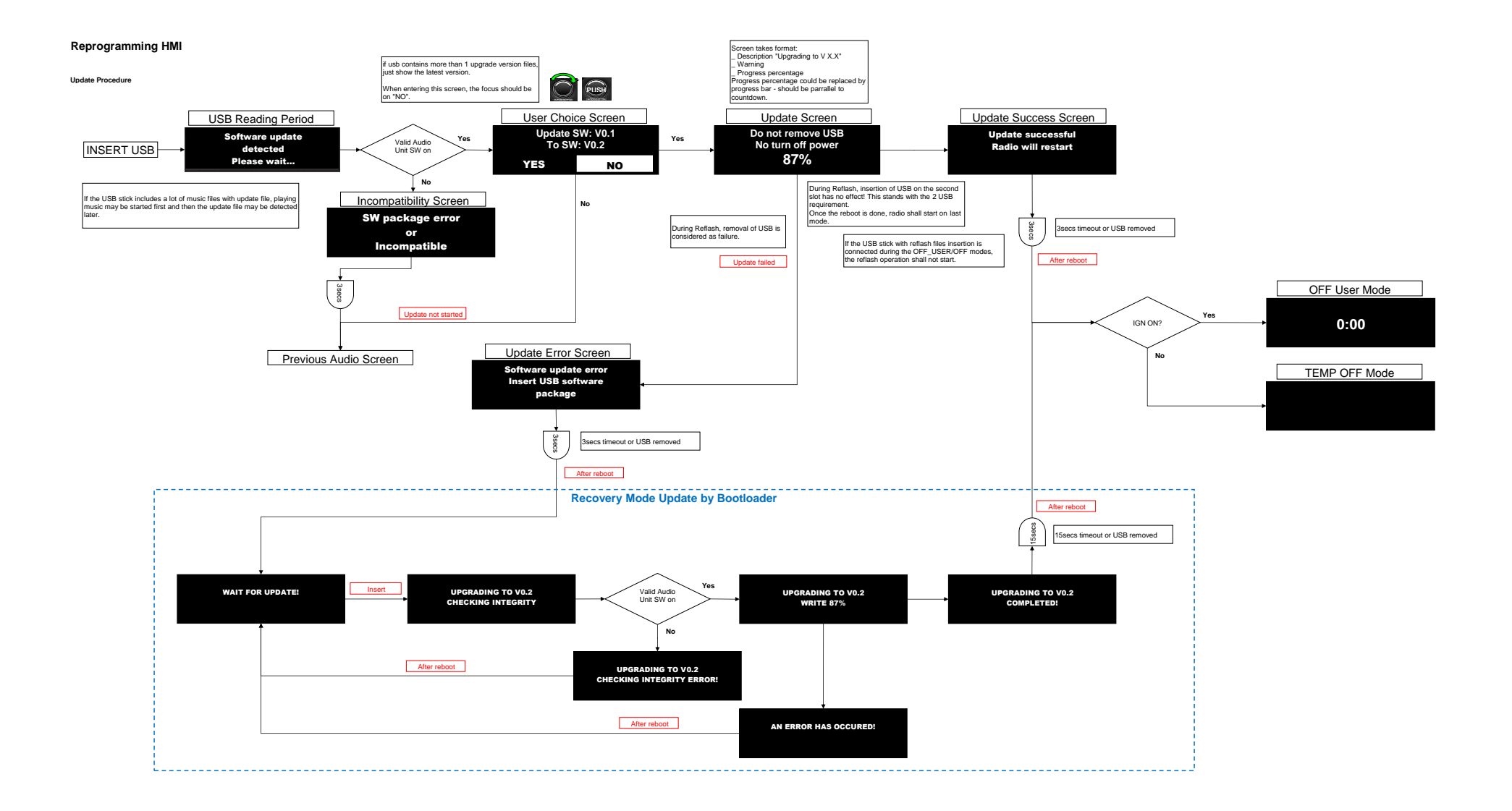

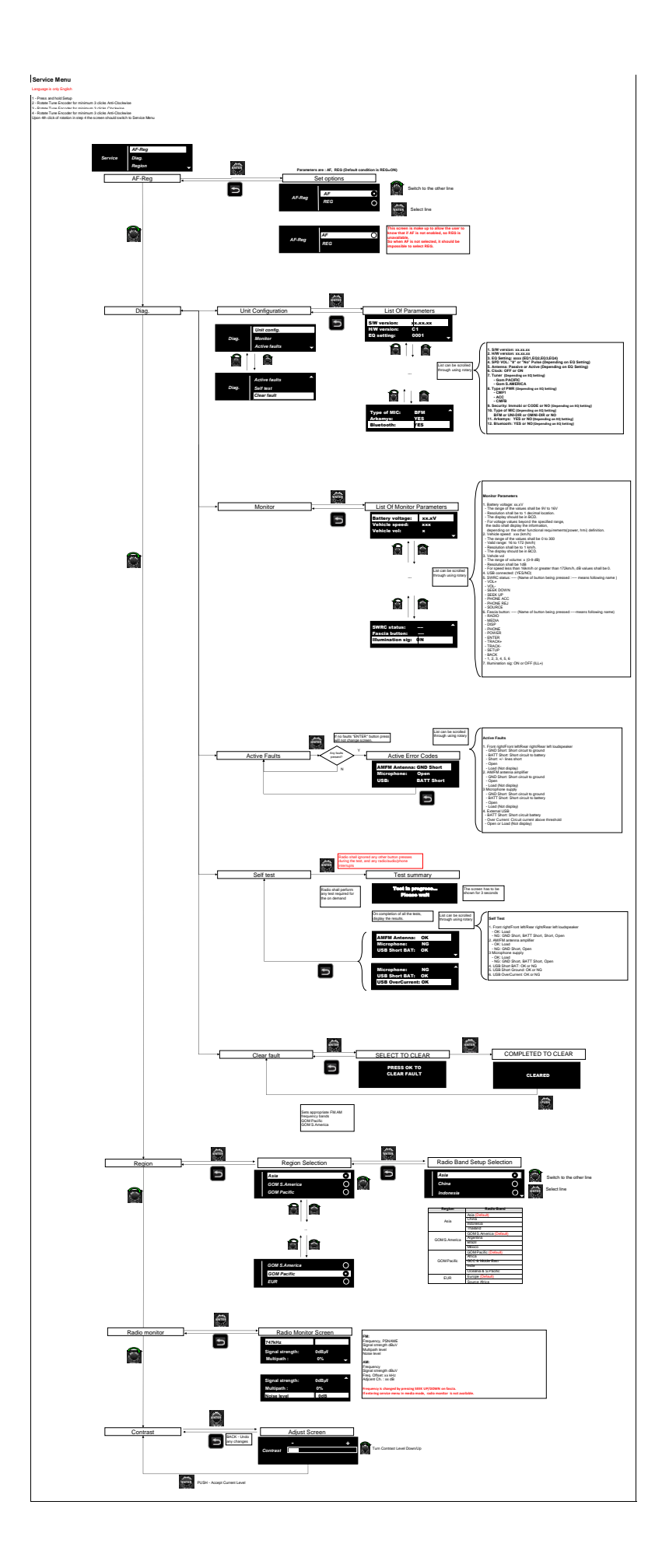